## Foxit PDF Secure RMS Protector

# (SharePoint extensions)

**User Manual** 

© 2009 Foxit Corporation.

All rights reserved.

Copyright  $\circledast$  2009 Foxit Corporation. All Rights Reserved.

No part of this document can be reproduced, transferred, distributed or stored in any format without the prior written permission of Foxit.

Anti-Grain Geometry - Version 2.3

Copyright (C) 2002-2005 Maxim Shemanarev (http://www.antigrain.com)

Permission to copy, use, modify, sell and distribute this software is granted provided this copyright notice appears in all copies. This software is provided "as is" without express or implied warranty, and with no claim as to its suitability for any purpose.

## Contents

| Overview                                                                  | ļ |
|---------------------------------------------------------------------------|---|
| Getting Started                                                           | ļ |
| System requirements4                                                      |   |
| Installing Foxit PDF Secure RMS Protector on SharePoint Server4           |   |
| Uninstalling Foxit PDF Secure RMS Protector5                              | į |
| Configuring AD RMS to Work with SPS-SRV                                   | , |
| To add SPS-SRV to Local Intranet                                          | j |
| To add the domain user to SharePoint site7                                | ' |
| To add SPS-SRV to the AD RMS Certification Pipeline7                      | ' |
| To enable Information Rights Management in Office SharePoint Server 20078 | ; |
| Working with Foxit PDF Secure RMS Protector                               |   |
| To setting permission of groups in SharePoint site8                       | 5 |
| To restrict the print permissions using RMS10                             | ) |
| More Help                                                                 |   |
| FAQ                                                                       | 5 |

## Overview

Traditionally, sensitive information can only be controlled by limiting access to the networks or computers where the information is stored. After access is given to users, however, there are no restrictions on what can be done with the content or to whom it can be sent. Microsoft Information Rights Management (IRM) enables you to create a persistent set of access controls that live with the content, rather than a specific network location, which will help you control access to files even after they leave your direct control.

## **Getting Started**

This section provides everything you'll need to know about getting started with Foxit PDF IFilter, including its system requirement, installation and uninstallation.

| Computer              | Operating System         | Requirement                                 |
|-----------------------|--------------------------|---------------------------------------------|
| RMS Server            | Windows Server 2003 with | RMS, Internet Information Services          |
|                       | Service Pack 1 (SP1)     | (IIS) 6.0, World Wide Web Publishing        |
|                       |                          | Service, Message Queuing (also known        |
|                       |                          | as MSMQ), and Microsoft SQL                 |
|                       |                          | Server <sup>™</sup> 2005 Standard Edition   |
| DC                    | Windows Server 2003 with | Active Directory, Domain Name System        |
|                       | SP1                      | (DNS)                                       |
| ADRMS-DB              | Windows Server 2003 with | Microsoft SQL Server <sup>™</sup> 2005 with |
|                       | SP1                      | Service Pack 2 (SP2)                        |
| SharePoint Server     | Windows Server 2003 with | Office SharePoint Server 2007 with          |
| Such as named SPS-SRV | SP1                      | RMS Client installed, and has been          |
|                       |                          | added this Server to DC                     |

#### System requirements

#### Installing Foxit PDF Secure RMS Protector on SharePoint

#### Server

To install Foxit PDF Secure RMS Protector, please do the following:

 Stop the IIS Admin service: Start > Settings > Control Panel > Administrator Tools > Services > IIS Admin Service > Stop. Close window. • Run the Foxit PDF Secure RMS Protector Setup program to install the filter on the server.

|   | Foxit PDF Secure RMS Protector (Sharepoint extensions)                                                                                                    |
|---|----------------------------------------------------------------------------------------------------|
|   | The installer will guide you through the steps required to install Foxit PDF Secure RMS Protector (Sharepoint extensions) on your computer.                                                                                                    |
| : | WARNING: This computer program is protected by copyright law and international treaties.<br>Unauthorized duplication or distribution of this program, or any portion of it, may result in severe civil<br>or criminal penalties, and will be prosecuted to the maximum extent possible under the law. |
|   | Cancel < <u>B</u> ack <u>N</u> ext >                                                                                                    |

• Perform an iisreset:

1. Click Start > Run > type "cmd" in the Open line> click OK > type "iisreset" at the command prompt > hit Enter.

| E:\WIN                                   | DOWS\system32\cmd.exe                                                                         | _ 🗆 🗵    |
|------------------------------------------|-----------------------------------------------------------------------------------------------|----------|
| Microso<br>(C) Cop                       | ft Windows [Version 5.2.3790]<br>yright 1985-2003 Microsoft Corp.                             |          |
| E:\Docu                                  | ments and Settings\Administrator\isreset                                                      |          |
| Attempt<br>Interne<br>Attempt<br>Interne | ing stop<br>t services successfully stopped<br>ing start<br>t services successfully restarted |          |
| E:\Docu                                  | ments and Settings\Administrator>_                                                            | <b>T</b> |

2. Close the windows.

#### **Uninstalling Foxit PDF Secure RMS Protector**

To uninstall, please perform the following:

- Open the Start Menu > Settings > select "Control Panel".
- Click on the "Add or Remove Programs" tab.

• Click on the "Foxit PDF Secure RMS Protector" record and then on the "Remove" button to uninstall it.

Or you can double-click the SharePointPDFProtector.msi setup file that you have used to install Foxit PDF Secure RMS Protector, and do the following:

• In the Foxit PDF Secure RMS Protector dialog box, select Remove Foxit PDF Secure RMS Protector

| Foxit PDF Secure RMS Protector (Sharepoint extensions)                                              | × |
|----------------------------------------------------------------------------------------------------|---|
| Welcome to the Foxit PDF Secure RMS Protector<br>(Sharepoint extensions) Setup Wizard               |   |
| Select whether you want to repair or remove Foxit PDF Secure RMS Protector (Sharepoint extensions). |   |
| Repair Foxit PDF Secure RMS Protector (Sharepoint extensions)                                       |   |
| Remove Foxit PDF Secure RMS Protector (Sharepoint extensions)                                       |   |
|                                                                                                    |   |
|                                                                                                    |   |
|                                                                                                    |   |
|                                                                                                    |   |
| Cancel < <u>B</u> ack <u>F</u> inish                                                                |   |

• Click Finish button to uninstall it completely.

# Configuring AD RMS to Work with SPS-SRV

#### To add SPS-SRV to Local Intranet

- Log on to SPS-SRV as domain administrator, e.g, WIONS\administrator.
- Click Start, point to Control Panel, and then click Internet Options.
- Click the **Security** tab, click **Local Intranet**, and then click the **Sites** button

- Type http://SPS-SRV, and then click Add. Note: SPS-SRV is the computer name of MOSS server.
- Click **Close**, and then click **OK**

#### To add the domain user to SharePoint site

- In the same Office SharePoint Server 2007 site, click Home.
- Click Site Actions, point to Site Settings, and then click People and Groups.
- Click **New**, and then click **Add Users**.

displayed.

 Type domain user, such as Ind1@winos.cn;Ind2@wions.cn in the Users/Groups box, and then click OK. A list of users who have permission to use the SharePoint is

|                 |                                                                                                    | Welcome administrator  My Site   My Links                                                                                                    |
|-----------------|----------------------------------------------------------------------------------------------------|----------------------------------------------------------------------------------------------------|
| 🕯 Hama          |                                                                                                    | Wolcome duministration - They side They times - T                                                                                                    |
|                 | v Nouve - Donorte Sourch Silver                                                                                                    |                                                                                                    |
| Document Center | Home > Site Settings > Permissions > Add Users Add Users: Home                                                                                                    | SICE ACCOU                                                                                                    |
|                 | Use this page to give new permissions.                                                                                                    |                                                                                                    |
|                 | Add Users<br>You can enter user names, group names, or e-mail addresses. Separate them with semicolons.<br>Add all authenticated users                                                                                                    | Users/Groups:<br>Ind1@winos.cn:Ind2@winos.cn  \$\screwniant                                                                                                    |
|                 | Give Permission<br>Choose the permissions you want these users to have. You can add users to a SharePoint group<br>(which is already assigned to a permission level), or you can add users individually and assign them<br>to a specific permission level.<br>SharePoint groups are recommended as they allow for ease of permission management across<br>multiple sites. | Give Permission Add users to a SharePoint group Home Members [Contribute] Vew permissions this group has on sites, lists, and items Give users permission directly ful Control - Has full control. Design - Can view, add, update, delete, approve, and customize. Approve - Can redit and approve pages, list items, and documents. Contribute - Can view, add, update, and delete. Read - Can view only. Restricted Read - Can view pages and documents, but cannot view historical versions or their group can view rights information. Restricted Read - Can view pages and documents, but cannot view historical versions or review user rights information. View Only - Members of this group can view pages, list items, and documents. If the document has a server-side file handler available, they can only view the document using the server-side file handler. |

#### To add SPS-SRV to the AD RMS Certification Pipeline

- Log on to ADRMS-SRV as CPANDL\Administrator.
- Click **Start**, and then click **Computer**.
- Navigate to C:\Inetpub\wwwroot\\_wmcs\Certification
- Right-click ServerCertification.asmx, click Properties, and then click the Security tab.
- Click Advanced, click Edit, select the Include inheritable permissions from this object's parent check box, and then click OK two times.

- Click Edit, and then click Add
- Click Object Types, select the Computers check box, and then click OK
- Type the computer name of MOSS server, such as SPS-SRV, and then click OK
- Click OK to close the ServerCertification.asmx Properties sheet.
   By default the Read & execute and the Read permissions are configured for the SPS-SRV computer account object and all other accounts inherited from the parent folder.
- Click **Start**, and then click **Command Prompt**.
- Type **iisreset**, and then press ENTER

#### To enable Information Rights Management in Office

#### **SharePoint Server 2007**

Please do the following:

- Log on to SharePoint Server as administrator
- Click Start, point to Administrative Tools, and then click SharePoint 3.0 Central Administration.
- Click Operations, and then click Information Rights Management.
- Click Use the default RMS server specified in Active Directory.
- Click **OK**.

## Working with Foxit PDF Secure RMS Protector

#### To setting permission of groups in SharePoint site

 Navigate to Documents page, log on administrator@winos.cn, left-clicking the Settings down arrow and select Document Library Settings.

| Home                                                                                                    |                                                                                                    |                                                        |                    |          |             |                                                                                                    |                                       |                                                     |
|----------------------------------------------------------------------------------------------------|----------------------------------------------------------------------------------------------------|--------------------------------------------------------|--------------------|----------|-------------|----------------------------------------------------------------------------------------------------|---------------------------------------|-----------------------------------------------------|
| 🗱 Document Center 🛛 🛛 🕅 Sites                                                                                                    |                                                                                                    |                                                        |                    |          |             |                                                                                                    |                                       |                                                     |
| Home Document Center                                                                                                    | News 👻                                                                                                    | Reports                                                | Search             | Sites    |             |                                                                                                    |                                       | ,                                                   |
|                                                                                                    | Home > D<br>Docui                                                                                                    | nents                                                  | enter >            | Docume   | ents        |                                                                                                    |                                       |                                                     |
| View All Site Content                                                                                                    | Share a do                                                                                                    | cument with                                            | the team           | by addir | ng it to tl | nis document library.                                                                                                    |                                       |                                                     |
| Site Hierarchy                                                                                                    | New 💌                                                                                                    | Upload                                                 | Action             | ns 🔹     | Setting     | 5 🔻                                                                                                    |                                       |                                                     |
| Image: Second second second | Type Na<br>ac<br>ac<br>ac<br>mage Ac<br>ac<br>mage Ac<br>Mage Ac<br>Ac<br>Ac<br>Ac<br>Ac<br>Ac<br>Ac<br>Ac<br>Ac<br>Ac | ame<br>aaa I NEW<br>tivePDF-Too<br>eee<br>ais document | olkit<br>: is read |          |             | Create Column<br>Add a column to store additio<br>information about each item.<br>Create View<br>Create a view to select colum<br>filters, and other display setti<br>Document Library Setting<br>Manage settings such as per<br>columns, views, and policy. | nal<br>ns,<br>ngs.<br>gs<br>nissions, | 11:59 AM<br>4:36 PM<br>12:03 PM<br>:26 PM<br>:49 PM |

- Click **Permissions for this document library** under Permissions and Management on Customize Documents page.
- Please click **Home Members** on Permissions:Documents page.
- Please choose the permission you want, for example, you can choose **Contribute-Can view, add, updata, and delete**. Click **OK**.

| Document Center News • Reports Search Stes Home Document Center News • Reports Search Stes Home > Document Center > Documents > Settings > Permissions > Edit Permissions Edit Permissions: Documents Users: Home Members The permissions of these users or groups will be modified. Choose the permissions you want these users or groups to have. Permissions: Choose the permissions you want these users or groups to have. Permissions: Choose the permissions you want these users or groups to have. Choose the permissions you want these users or groups to have. Choose the permissions you want these users or groups to have.                                                                                                    | me administrator 🔻   My Site   My Links 👻   🔞                                                                                                    |
|----------------------------------------------------------------------------------------------------|----------------------------------------------------------------------------------------------------|
| Home         Document Center         News         Reports         Search         Sites           Home > Document Center > Documents > Settings > Permissions > Edit Permissions         Home > Document Center > Documents > Settings > Permissions > Edit Permissions           Users or Groups         Users or Groups         Users:           The permissions of these users or groups will be modified.         Home Members           Choose Permissions         Choose the permissions you want these users or groups to have.         Permissions:           Choose the permissions you want these users or groups to have.         Manage Hierarchy - and documents.         Manage Hierarchy - a documents.                                                                                                    |                                                                                                    |
| Home > Document Center > Documents > Settings > Permissions > Edit Permissions         Edit Permissions: Documents         Users or Groups         The permissions of these users or groups will be modified.         Choose Permissions         Choose the permissions you want these users or groups to have.         Image Hierarchy - Image Hierarchy -                                                                                                    | Site Actions 🔻                                                                                                    |
| Users or Groups       Users:         The permissions of these users or groups will be modified.       Home Members         Choose Permissions       Permissions:         Choose the permissions you want these users or groups to have.       Full Control - Has full         Design - Can view, and documents.       Anage Hierarchy and documents.         Advanced Counterts.       Accuments.         Choose the permissions you want these users or groups to have.       Control - As full                                                                                                    |                                                                                                    |
| Choose Permissions       Permissions:         Choose the permissions you want these users or groups to have.       Image Hierarchy - Image Hierarchy - Im |                                                                                                    |
| ☐ Read - Can view only<br>Restricted Read - Ca<br>view historical versio<br>documents. If the<br>available, they can of<br>file handler.                                                                                                    | control.<br>dd, update, delete, approve, and customize.<br>Can create sites and edit pages, list items,<br>nd approve pages, list items, and<br>v, add, update, and delete.<br>r.<br>n view pages and documents, but cannot<br>no review user rights information.<br>of this group can view pages, list items, and<br>cument has a server-side file handler<br>nly view the document using the server-side |

• Return to **Documents** page, log on Ind1@winos.cn, to download a pdf file to your load host.

| Home                  |         |                          |                               |                        |                    | Welcome In | nd1 ) My Site   My Lin |
|-----------------------|---------|--------------------------|-------------------------------|------------------------|--------------------|------------|------------------------|
| 🎁 Document Cen        | ter     |                          |                               |                        | All Sites          |            | P Advanc               |
| Home Document Center  | News    | <ul> <li>Repo</li> </ul> | rts Search Sites              |                        |                    |            |                        |
|                       | Home >  | umer                     | nt Center > Documents         |                        |                    |            |                        |
| View All Site Content | Share a | document                 | with the team by adding it to | this document library. |                    |            |                        |
| Site Hierarchy        | Actions | •                        |                               |                        |                    |            | View: All Documer      |
| Documents             | Туре    | Name                     |                               |                        | Modified           | 🔾 Modifi   | ied By                 |
| Announcements aa      |         |                          |                               |                        | 3/12/2009 11:59 AM | admin      | istrator               |
| I Tasks               |         | activePDF                | -Toolkit                      | 1                      | 3/12/2009 12:03 PM | admin      | istrator               |
|                       | 1       | Heee                     | Open<br>Open in New Window    |                        | 3/4/2009 5:26 PM   | admin      | istrator               |
|                       | 1       | This docu                | Save Target As                |                        | 3/4/2009 2:49 PM   | admin      | istrator               |
|                       |         |                          | Print Target                  |                        |                    |            |                        |
|                       |         |                          | Cut                           |                        |                    |            |                        |
|                       |         |                          | ⊆opy<br>Copy Shortcut         |                        |                    |            |                        |
|                       |         |                          | Paste                         |                        |                    |            |                        |
|                       |         |                          | Add to Favorites              |                        |                    |            |                        |
|                       |         |                          | Properties                    |                        |                    |            |                        |
|                       |         |                          | - Tohernes                    | 1                      |                    |            |                        |

• Open the download pdf file by Foxit Reader, left-click **View Permission** to see the **RMS Right**.

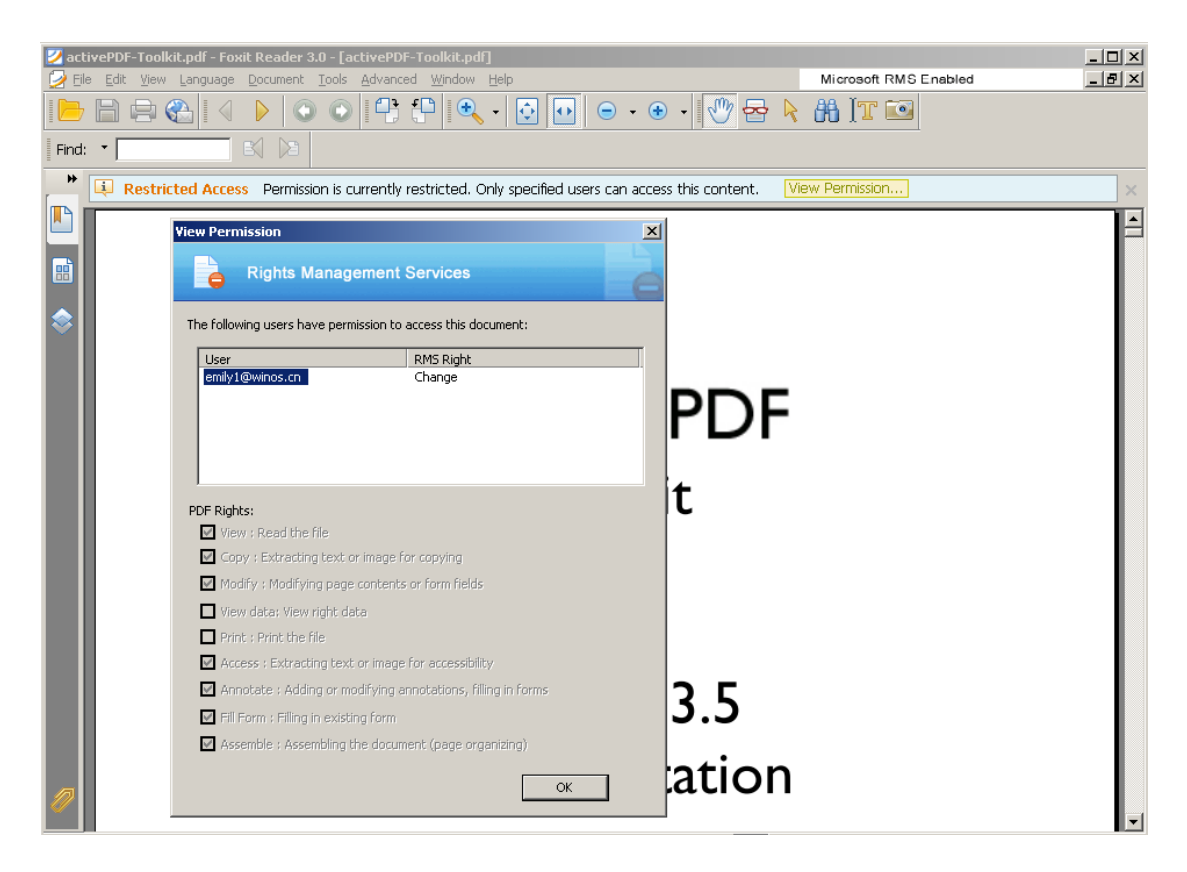

#### To restrict the print permissions using RMS

- In the same Office SharePoint Server 2007 site, click Home.
- Click **Document Center**, and then click **Documents**.
- On Documents page, left-clicking the Settings down arrow and select Document Library Settings.

| Home                                         |       |                    |                |             |                                                                          |           |  |  |
|----------------------------------------------|-------|--------------------|----------------|-------------|--------------------------------------------------------------------------|-----------|--|--|
|                                              |       |                    |                |             |                                                                          |           |  |  |
| 🎁 Document Cent                              | er    |                    |                |             |                                                                          | All Sites |  |  |
| Home Document Center                         | News  | Reports            | Search Sites   |             |                                                                          |           |  |  |
| Home > Document Center > Documents Documents |       |                    |                |             |                                                                          |           |  |  |
| View All Site Content                        | Share | a document with th | ne team by add | ing it to t | nis document library.                                                    |           |  |  |
| Site Hierarchy                               | New   | ▼ Upload ▼         | Actions 🝷      | Setting     | 5 🔻                                                                      |           |  |  |
| Documents                                    | Туре  | Name               |                |             | Create Column                                                            |           |  |  |
| S Announcements                              |       | aa                 |                |             | Add a column to store additional<br>information about each item.         | 11:59 AM  |  |  |
| 🚺 Tasks                                      | 2     | aaaa 🕻 NEW         |                |             | Create View                                                              | 4:36 PM   |  |  |
|                                              | 2     | activePDF-Toolki   | t              | IQ          | Create a view to select columns,<br>filters, and other display settings. | 12:03 PM  |  |  |
|                                              | 1     | Heee               |                |             | Document Library Settings                                                | :26 PM    |  |  |
|                                              | 2     | This document is   | read           |             | Manage settings such as permissions, columns, views, and policy.         | , :49 PM  |  |  |
|                                              |       |                    |                |             |                                                                          |           |  |  |
|                                              |       |                    |                |             |                                                                          |           |  |  |
|                                              |       |                    |                |             |                                                                          |           |  |  |

- On settings page, choose **Information Rights Management** under Permissions and Management.
- Choose Allow users to print documents, click OK.

| Information Rights Management Settings                                                                                                    | nt Settings                                                                                                    |
|----------------------------------------------------------------------------------------------------|----------------------------------------------------------------------------------------------------|
| Information Rights Management (IRM)<br>IRM helps protect sensitive files from being misused or distributed without permission once they<br>have been downloaded from this server. | <ul> <li>Restrict permission to documents in this library on download:<br/>Permission policy title:</li> <li>WINOS Protected</li> <li>Example: Company Confidential</li> <li>Permission policy description:</li> <li>Restrict WINOS employees from printing</li> <li>Example: Only discuss the contents of this document with other employees</li> <li>Allow users to print documents</li> <li>Allow users to access content programmatically</li> <li>Users must verify their credentials every:</li> <li>30 days</li> <li>Do not allow users to upload documents in this library on:</li> <li>4/11/2009</li> </ul> |

• Return to **Documents** page, for example log on Ind1@winos.cn, right-click a pdf file and **choose Save Target AS...** to save a pdf file to the local host.

| Home                  |                                                     | Welcome Ind1  V My Site   My Lin                     |
|-----------------------|-----------------------------------------------------|------------------------------------------------------|
| 🏄 Document Cen        | ter                                                 | All Sites                                            |
| Home Document Center  | News - Reports Search Sites                         |                                                      |
|                       | Home > Document Center > Documents Documents        |                                                      |
| View All Site Content | Share a document with the team by adding it to this | document library.                                    |
| Site Hierarchy        | Actions -                                           | View: All Documen                                    |
| Documents             | Type Name                                           | Modified O Modified By                               |
| Announcements         | 🥥 aa                                                | 3/12/2009 11:59 AM administrator                     |
| I asks                | activePDF-Toolkit                                   | <ul> <li>3/12/2009 12:03 PM administrator</li> </ul> |
|                       | Heee Open Window                                    | 3/4/2009 5:26 PM administrator                       |
|                       | This dock Save Target As                            | 3/4/2009 2:49 PM administrator                       |
|                       | Print Target                                        |                                                      |
|                       | Cut                                                 |                                                      |
|                       | Сору                                                |                                                      |
|                       | Copy Shortcut<br>Pacte                              |                                                      |
|                       |                                                     |                                                      |
|                       | Add to Eavorites                                    |                                                      |
|                       | Properties                                          |                                                      |

• Open the download pdf file by Foxit reader. Left-click View Permission to view the RMS Right of this file. Please see the following picture.

| <mark>Zaaaa,pdf-Foxit Reader 3.0 - [aaaa,pdf]</mark><br>∂ Ele Edit View Language Document Iools Advanced Window Help | Microsoft RMS Enabled                                                                                                    |
|----------------------------------------------------------------------------------------------------|----------------------------------------------------------------------------------------------------|
|                                                                                                    | ) 💿 🕤 • 🕙 • 🖑 😤 🔖 👬 🕅 🖬                                                                                                    |
| Find: -                                                                                                    |                                                                                                    |
| Restricted Access Permission is currently restricted. Only spe                                                       | cified users can access this content. View Permission                                                                                                    |
| View Permission 💌                                                                                                    | Lickly and easily!                                                                                                    |
| The following users have permission to access this document:                                                         |                                                                                                    |
| User RMS Right<br>emily I@winos.cn Change                                                                            | stalled the pdf995 printer on your system.                                                                                                    |
| DDE Dicker                                                                                                    | v application choosing the PDF995 printer from the printer<br>ed to enter the name of the PDF file you wish to create.                                                                                                    |
| View : Read the file                                                                                                 | 95 will display a sponsor page in your web browser each                                                                                                    |
| Copy : Extracting text or image for copying                                                                          | . If you would prefer not to see sponsor pages, you may                                                                                                    |
| Modify : Modifying page contents or form fields                                                                      | r \$9.95.                                                                                                    |
| View data: View right data                                                                                           | our FAQ, our software license or to contact us.                                                                                                    |
| ✓ Print : Print the file                                                                                             |                                                                                                    |
| Access : Extracting text or image for accessibility                                                                  |                                                                                                    |
| Hindute: Adding or mounying an notations, filling in forms     Fill Form - Filling in evicting form                  | vailable for download at www.pdf995.com/pdfedit.html.                                                                                                    |
| Assemble : Assembling the document (page organizing)                                                                 | 107.72%     Image: Solution of the solution of the s |

### More Help

For more information on how to work with Microsoft Office SharePoint Server (MOSS), please refer to Microsoft Office SharePoint Server (MOSS) Help included in the product.

## FAQ

## 1. What are the system requirements for the *Foxit PDF Secure RMS Protector?*

It need to install on Office SharePoint Server 2007 with RMS client had installed, this sever must be joined to the domain. If your MOSS environment does not install RMS client, please to install it before install Foxit PDF Secure RMS Protector.

2. How can I tell which version of *Foxit PDF Secure RMS Protector* I am running?

Please navigate to the path which Foxit PDF Secure RMS Protector installed. Right-click PDFProtector.dll, choose Properties, click Version page, you can see the version of it.

#### 3. How to associate about Foxit reader and MOSS?

SharePoint service provides there levels rights: Full control, Change, Read.

| Level        | Corresponding rights of Foxit Reader                          |  |
|--------------|---------------------------------------------------------------|--|
| Full contoll | View, Copy, Modify, Print, View Data , Access, Annotate, Fill |  |
|              | Form, Assemble                                                |  |
| Change       | View, Copy, Modify ,Access,Annotate,Fill Form, Assemble       |  |
| Read         | View                                                          |  |

The user can only print the document if the document library IRM settings have been configured to allow document printing.

#### 4. Who do I contact if I have problems with Foxit PDF Secure RMS Protector? You can send the email to <u>support@foxitsoftware.com</u>; foxiters will resolve and reply it as soon as possible when we receive the email.